## 推奨「消去プログラム設定」例一CDイメージ/USBメモリ [GreenPepper PRO] Tutorials

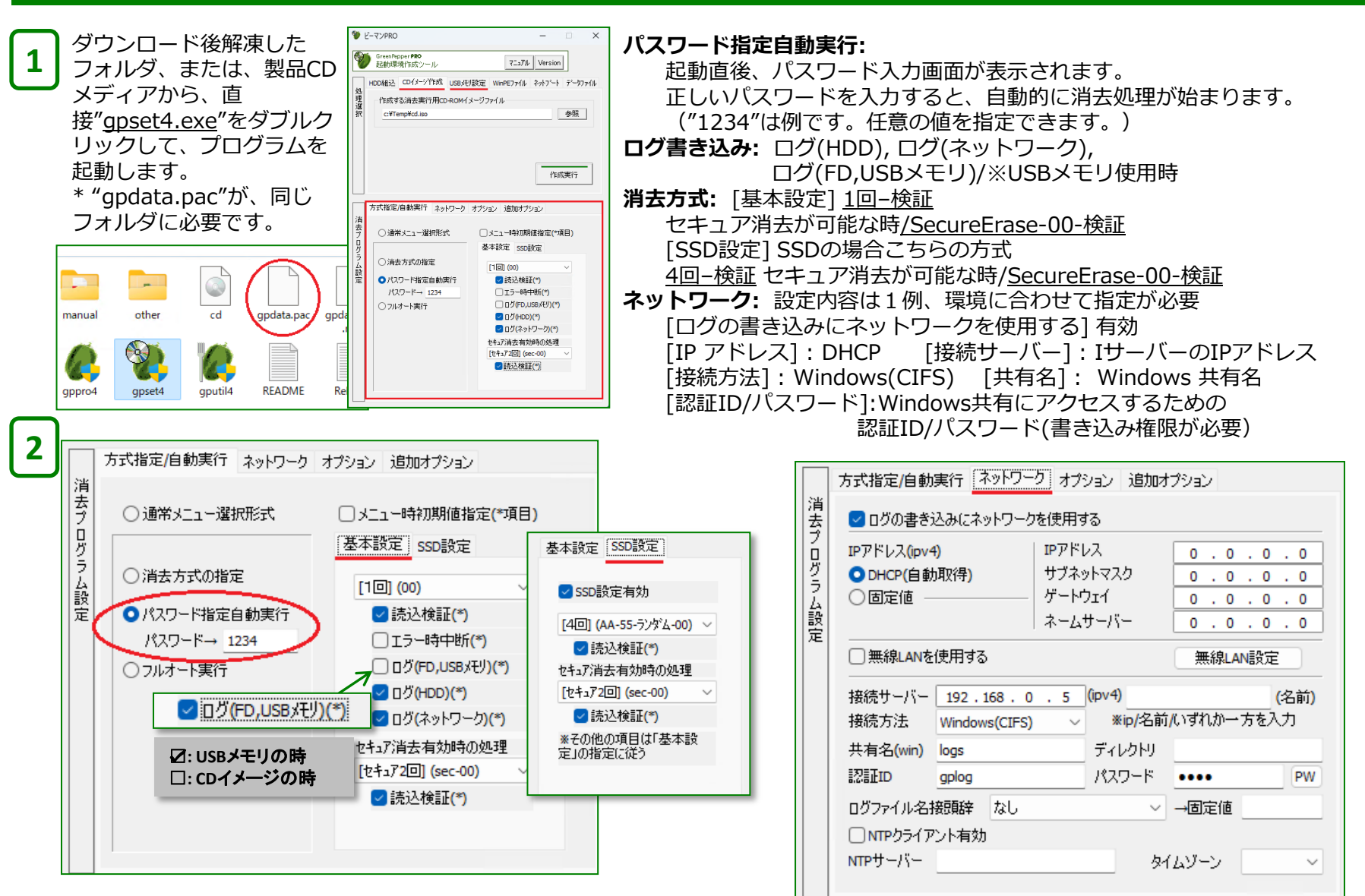

## 推奨「消去プログラム設定」例-CDイメージ/USBメモリ

[GreenPepper PRO] Tutorials

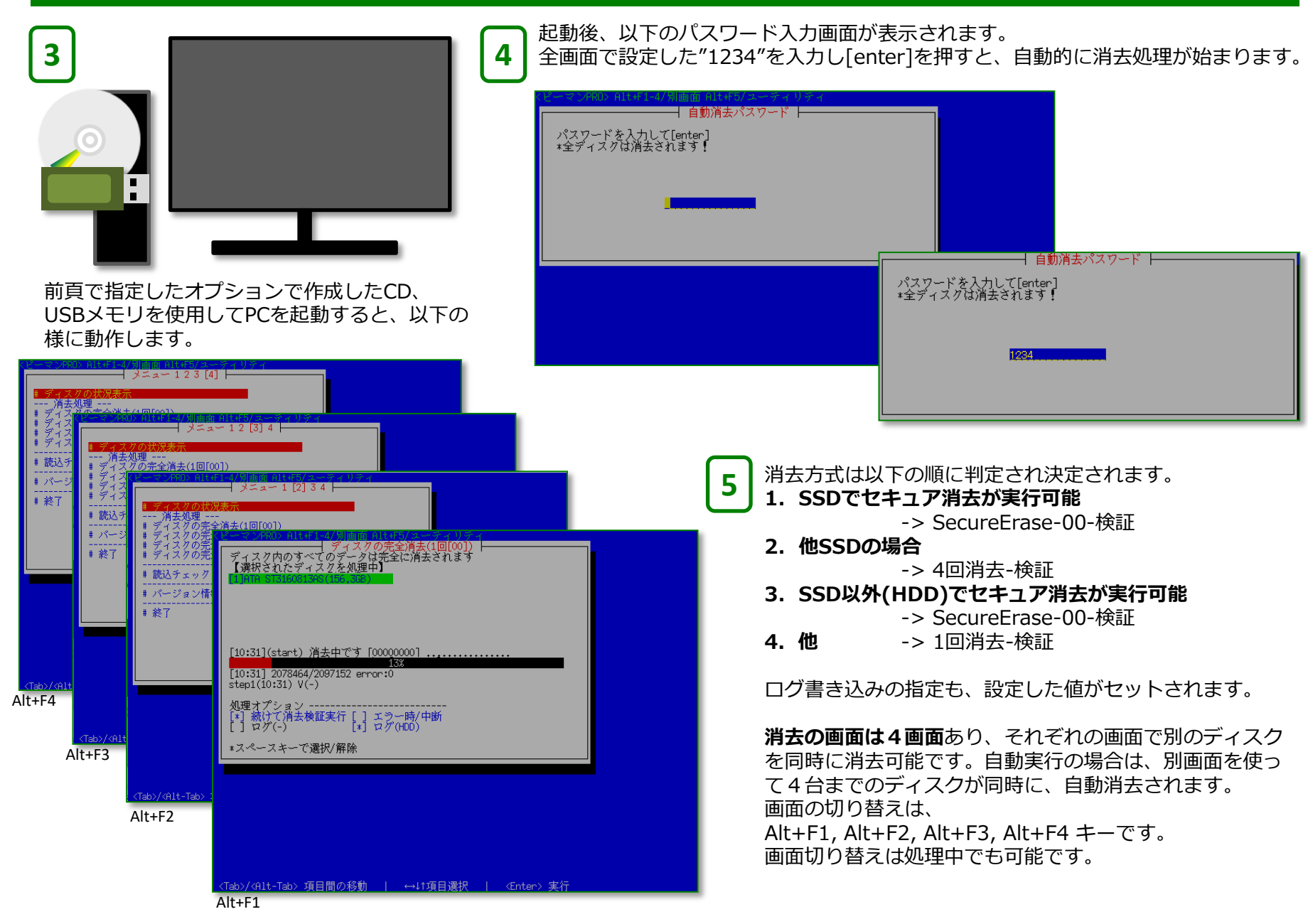

## 推奨「消去プログラム設定」例-CDイメージ/USBメモリ

[GreenPepper PRO] Tutorials

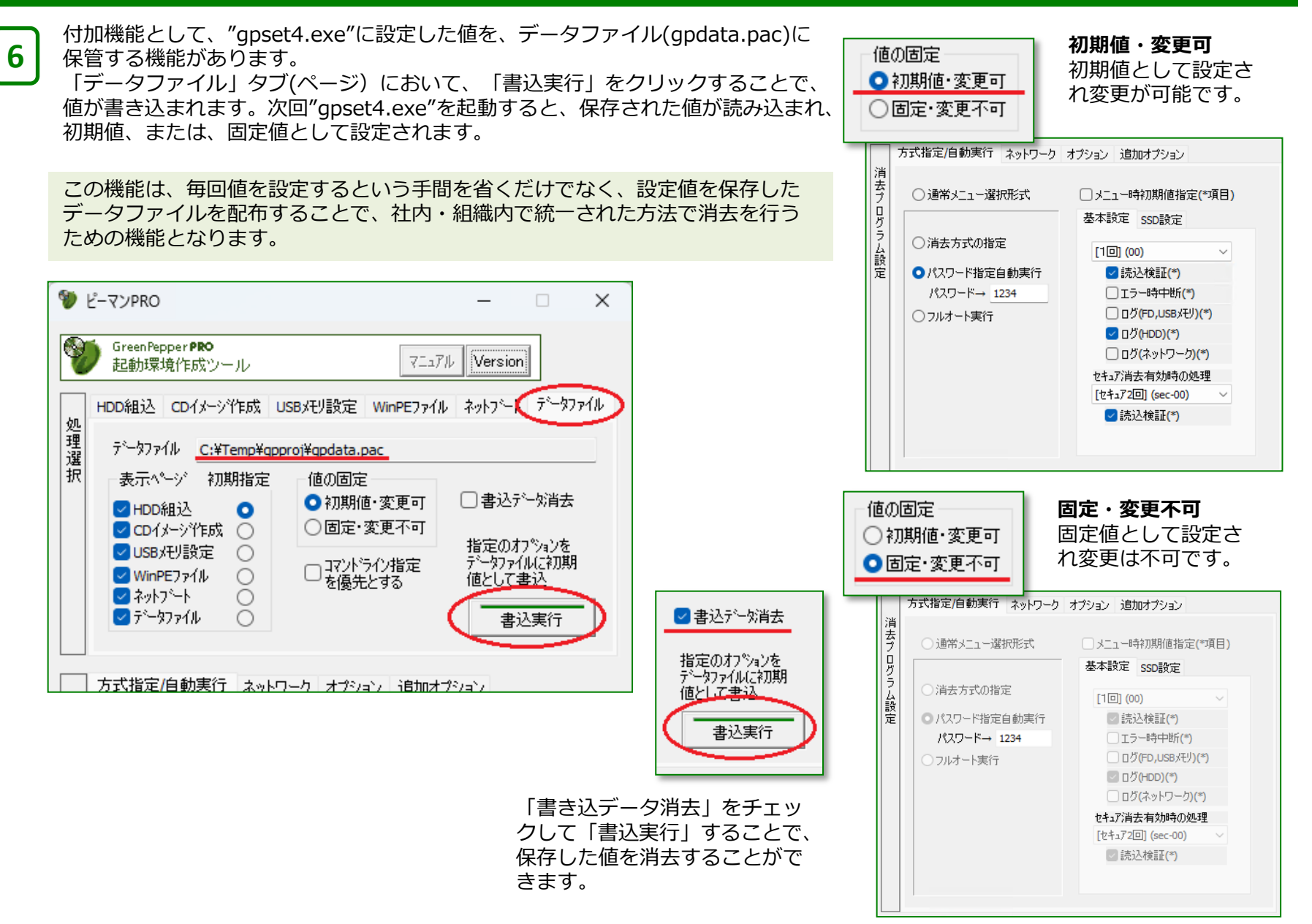